## Pesquisar Hidrômetro

Esta tela permite que você informe os parâmetros para pesquisar hidrômetros na base de dados.

Quando for acionada por outra tela de pesquisa, será acrescentado o botão Voltar

Quando for acionada por uma tela do tipo filtro, o resultado da pesquisa apresentará, também, os "Hidrômetros" inativos. Neste caso os itens inativos serão apresentados na cor vermelha.

Last update: 31/08/2017 01:11 \_\_\_\_\_\_\_ajuda:pesquisar\_hidrometro https://www.gsan.com.br/doku.php?id=ajuda:pesquisar\_hidrometro&rev=1425667704

|                                                           | Gsan -> Micromedicao -> Hidrometro -> Ma                  | anter Hidrometr   |
|-----------------------------------------------------------|-----------------------------------------------------------|-------------------|
| Filtrar Hidrômetro                                        |                                                           |                   |
| Para filtrar o(s) hidrômetro(s), i<br>hidrômetro(s):      | nforme as característica(s) ou a numeração do(s) 🗹 Atuali | izar <u>Ajuda</u> |
| Macromedidor<br>Macromedidor<br>Mumeração dos Hidrômetros | icromedidor 🗢 Medição de Esgoto                           |                   |
| Fixo:                                                     |                                                           |                   |
| Faixa:                                                    |                                                           |                   |
| Tombamento:                                               |                                                           |                   |
| Capacidade:                                               | •                                                         |                   |
| Ano de Fabricação:                                        | aaaa                                                      |                   |
| Marca:                                                    | ▼                                                         |                   |
|                                                           |                                                           | _                 |
| Número do Hidrômetro:                                     |                                                           |                   |
| Data de Aquisição:                                        | dd/mm/aaaa                                                |                   |
| Finalidade:                                               | 🗢 Comercial 💿 Operacional 💿 Todos                         |                   |
| Classe Metrológica:                                       | -                                                         |                   |
| Diâmetro:                                                 | ▼                                                         |                   |
| Tipo de Fluxo:                                            | ▼                                                         |                   |
| Tipo de Relojoaria:                                       | ▼                                                         |                   |
| Local de Armazenagem:                                     | R                                                         |                   |
| <b>j</b>                                                  | 8                                                         |                   |
| Situação:                                                 | ▼                                                         |                   |
| Vazão Transição:                                          |                                                           |                   |
| Vazão Nominal:                                            |                                                           |                   |
| Vazão Mínima:                                             |                                                           |                   |
| Nota Fiscal:                                              |                                                           |                   |
| Tempo de Garantia em<br>Anos:                             |                                                           |                   |
| Erro do Macromedidor:                                     |                                                           |                   |
| Classe de Pressão:                                        |                                                           |                   |
| Limpar Cancelar                                           |                                                           | Filtrar           |

Base de Conhecimento de Gestão Comercial de Saneamento - https://www.gsan.com.br/

## **Preenchimento dos campos**

Para configurar o filtro você tem duas opções, que, na tela, estão separadas por uma linha horizontal:

- Característica: Informar uma característica, ou uma combinação das características do hidrômetro;
- Numeração: Informar a numeração dos hidrômetros, ou uma faixa de numeração.

Caso opte pelo filtro através das características dos hidrômetros, você deverá informar, pelo menos, um dos parâmetros, ou uma combinação dos parâmetros de pesquisa relacionados abaixo.

| Campo                     | Orientações para Preenchimento                                                                                                    |  |
|---------------------------|----------------------------------------------------------------------------------------------------|--|
| Número do Hidrômetro      | Informe o número do hidrômetro, para o qual, deseja efetuar a manutenção.                                                                                                    |  |
| Data de Aquisição         | Informe a data de aquisição do hidrômetro.<br>Você tem duas opções para informar a data:<br>* <b>Digitando-a no campo</b> - Neste caso não precisa se preocupar com a as<br>barras de separação, pois, o sistema as coloca automaticamente.<br>A data deve ser informada no formato: DD/MM/AAAA, onde DD é o dia, MM,<br>o mês e AAAA, o ano.<br>O dia e o mês devem ser informados, obrigatoriamente, com dois dígitos e o<br>ano com quatro.<br>* <b>Pesquisando-a num calendário</b> - Neste caso, clique no botão<br>"Calendário" , existente ao lado do campo, que será apresentada uma<br>tela onde você poderá selecionar uma data no calendário.<br>A data de aquisição deve ser superior a 31/12/1984 e inferior à data<br>corrente. |  |
| Ano de Fabricação         | Informe o ano de fabricação do hidrômetro. O ano de fabricação deve ser superior a 1984 e inferior, ou igual, ao ano da data de aquisição.                                                                                                    |  |
| Finalidade                | Selecione a finalidade, para a qual, o hidrômetro foi adquirido. As opções<br>são: Comercial e Operacional.                                                                                                    |  |
| Classe Metrológica        | Selecione, na lista apresentada ao lado do campo, a classe metrológica do<br>hidrômetro.                                                                                                    |  |
| Marca                     | Selecione, na lista apresentada ao lado do campo, a marca do hidrômetro.                                                                                                    |  |
| Diâmetro                  | Selecione, na lista apresentada ao lado do campo, o diâmetro do<br>hidrômetro.                                                                                                    |  |
| Capacidade                | Selecione, na lista apresentada ao lado do campo, a capacidade do<br>hidrômetro.                                                                                                    |  |
| Тіро                      | Selecione, na lista apresentada ao lado do campo, o tipo do hidrômetro.                                                                                                    |  |
| Local de<br>Armazenamento | Informe o código do local de armazenagem de hidrômetro e tecle "Enter",<br>ou clique no botão "Pesquisar" R, que fica ao lado do campo. Neste caso<br>será apresentada a tela "Pesquisar Local de Armazenagem de Hidrômetro",<br>onde será possível efetuar a pesquisa dos locais de armazenagem.<br>Após a informação do código do local de armazenagem, ou da seleção do<br>local de armazenagem na tela de pesquisa, o sistema apresentará o nome<br>do local de armazenagem no campo correspondente.<br>No caso de se informar um código de local de armazenagem inexistente, o<br>sistema apresentará a mensagem: "Local de Armazenagem Inexistente".                                                                                    |  |
| Situação                  | Selecione, na lista apresentada ao lado do campo, a situação do hidrômetro.                                                                                                    |  |

| Campo                        | Orientações para Preenchimento                                                                                                    |
|------------------------------|----------------------------------------------------------------------------------------------------|
| Numeração dos<br>Hidrômetros | Caso opte pelo filtro através da numeração dos hidrômetros, você deverá<br>informar todos os parâmetros relacionados abaixo.<br>Este campo é composto pela numeração fixa dos hidrômetros e pela faixa<br>da numeração dos hidrômetros.<br>* <b>Fixo</b> : Informe os quatro caracteres iniciais da numeração fixa dos<br>hidrômetros.<br>* <b>Faixa</b> : Informe a faixa de numeração consecutiva dos hidrômetros. |

## Tela de Sucesso

A tela de sucesso corresponde a uma tabela com a relação dos hidrômetros encontrados, de acordo com o argumento de pesquisa informado.

A relação virá classificada pelo número do hidrômetro.

O número do hidrômetro será apresentado no formato "hyperlink".

Clique sobre o número do hidrômetro desejado, que o sistema fechará a tela de pesquisa e retornará para a tela que originou a chamada.

Caso não tenha encontrado o hidrômetro desejado, clique no botão "\*Voltar Pesquisa\*" para retornar à tela de "Pesquisar Hidrômetro" e informar um novo conjunto de parâmetros.

Quando a quantidade de hidrômetros encontrados ultrapassar 10 (dez) registros, o sistema montará um mecanismo de paginação no rodapé da página.

Serão geradas tantas páginas, quanto forem necessárias, considerando o limite de 10 (dez) registros por página.

## Funcionalidade dos botões

| Botão     | Descrição da Funcionalidade                                                                                                    |
|-----------|----------------------------------------------------------------------------------------------------|
| R         | Utilize este botão para ativar a funcionalidade "Pesquisar Local de Armazenagem<br>de Hidrômetro".<br>Deve ser utilizado quando você não souber qual é o código do local de<br>armazenagem, para o qual, deseja efetuar o filtro.<br>Ao clicar no botão, o sistema apresentará a tela "Pesquisar Local de<br>Armazenagem de Hidrômetro". |
| ۲         | Utilize este botão para limpar as informações existentes no campo "Local de Armazenamento".                                                                                                    |
|           | Ao acionar este botão, o sistema irá abrir uma tela para que você selecione a data<br>a partir de um calendário.<br>Clique em Pesquisar Data - Calendário, para obter a ajuda da tela do calendário.                                                                                                    |
| Pesquisar | Utilize este botão para solicitar ao sistema a realização da pesquisa dos hidrômetros, de acordo com os argumentos informados.                                                                                                    |

| Botão  | Descrição da Funcionalidade                                                                                                    |
|--------|----------------------------------------------------------------------------------------------------|
| Limpar | Utilize este botão para limpar todos os campos da tela.                                                                                                    |
| Voltar | A finalidade deste botão é voltar para a tela de pesquisa original.<br>Só será apresentado, caso a opção de pesquisar tenha sido acionada a partir de<br>outra tela de pesquisa. |

Clique aqui para retornar ao Menu Principal do GSAN

From: https://www.gsan.com.br/ - Base de Conhecimento de Gestão Comercial de Saneamento

Permanent link: https://www.gsan.com.br/doku.php?id=ajuda:pesquisar\_hidrometro&rev=1425667704

Last update: 31/08/2017 01:11

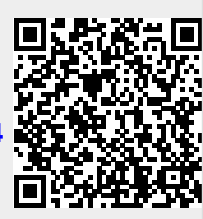